## Step by Step Guide for Update Register of Registrable Controller

| Steps | Descriptions                                                                                                    |
|-------|----------------------------------------------------------------------------------------------------|
| 1.    | Go to <u>www.bizfile.gov.sg</u>                                                                                                    |
|       | A Singapore Government Agency Website Font Resize: A- A A+                                                                                               |
|       | eServices - Buy Information - About Us Cart 📮 <sup>0</sup> Login 🛨 Q                                                                                     |
|       | Business Entity Public Accountant                                                                                                    |
|       | SEARCH FOR BUSINESS ENTITY (ENTER UEN OR ENTITY NAME)                                                                                                    |
|       | ACRA Mobile App                                                                                                    |
|       | For Business For Corporate Service Providers For Public Accountant/<br>Approved Liquidator                                                               |
|       |                                                                                                    |
|       | Start a new Business Manage a Business Close a Business Buy Information Check Transaction/ Apply for Business<br>Validity Status Related Services        |
|       | Salart your husiness entity structure                                                                                                    |
|       | Business (Sole proprietor/ Partnership)      A business refers to a sole-proprietorship registered by one business owner or a partnership formed by 2 or |
|       | Local Company more partners. It is not a private limited local company (i.e. Pte Ltd). Individuals and companies, being "legal                           |
| 2.    | Click on 'eServices'.                                                                                                    |
|       | A Singapore Government Agency Website Font Resize: A- A A+                                                                                               |
|       | Business Filing Portal Of ACRA    Business Filing Portal Of ACRA Cart 🗜 <sup>0</sup> Login 🔁 Q                                                           |
|       | Business Entity Public Accountant                                                                                                    |
|       | SEARCH FOR BUSINESS ENTITY (ENTER UEN OR ENTITY NAME)                                                                                                    |
|       | ACRA Mobile App                                                                                                    |
|       | For Business For Corporate Service Providers For Public Accountant/<br>Approved Liquidator                                                               |
|       |                                                                                                    |
|       | Start a new Business Manage a Business Close a Business Buy Information Check Transaction/ Apply for Business<br>Validity Status Related Services        |
|       | Select your business entity structure:                                                                                                    |
|       | Business (Sole proprietor/ Partnership) > A business refers to a sole-proprietorship registered by one business owner or a partnership formed by 2 or    |
|       | Local Company more partners. It is not a private limited local company (i.e. Pte Ltd). Individuals and companies, being "legal                           |
|       |                                                                                                    |

| Steps | Descriptions                    |                                                                                                    |                                                                                                    |                                       |                                                          |      |
|-------|---------------------------------|----------------------------------------------------------------------------------------------------|----------------------------------------------------------------------------------------------------|---------------------------------------|----------------------------------------------------------|------|
| 3.    | Click on 'Others'.              |                                                                                                    |                                                                                                    |                                       |                                                          |      |
|       | A Singapore Government Agency W | /ebsite                                                                                                    |                                                                                                    |                                       | Font Resize: A-                                          | A A+ |
|       | 1 11+                           |                                                                                                    |                                                                                                    |                                       |                                                          |      |
|       | DIZILLE                         | eServices 🦰 Buy Informati                                                                                                    | on 🖌 About Us                                                                                                    |                                       | Cart 🖓 😃 Login 🛨                                         | Q    |
|       | Business Filing Portal Of ACRA  | Business (Sole proprietor/<br>Partnership)                                                                                                    | General Description Description Descripti Description Description Description Description Description | <b>General</b><br>This refers to fili | ng eServices such as Notice of Error.                    |      |
|       | SEARCH FOR BUSINESS ENTITY      | Foreign Company                                                                                                    | Deposit Service Account<br>Transaction History                                                                                                    | Order of Court, N                     | lotification of Cessation of officer,                    |      |
|       |                                 | Limited Partnership<br>Limited Liability Partnership<br>Public Accounting Firm                                                                           |                                                                                                    |                                       |                                                          |      |
|       | For Business                    | Public Accountant<br>Approved Liquidator<br>Corporate Service Providers                                                                                  |                                                                                                    |                                       |                                                          |      |
|       |                                 | Group of Companies           Others         3                                                                                                    |                                                                                                    |                                       |                                                          |      |
|       | Start a new Business M          | a                                                                                                    |                                                                                                    |                                       |                                                          |      |
|       |                                 |                                                                                                    |                                                                                                    |                                       |                                                          |      |
|       | Click on 'LIndota               | Pagistar of Pagis                                                                                                    | trable Controlle                                                                                                    | <u>س</u>                              |                                                          |      |
|       | step guide on Log               | gin.                                                                                                    | n raye. Ii you he                                                                                                    | eeu neip,                             | please reler to the ste                                  | h nà |
|       | Business                        | Others                                                                                                    |                                                                                                    |                                       |                                                          |      |
|       | Local Company                   | There is a suite of other eService                                                                                                    | s available in BizFile+ to cater to                                                                                                    | o vour business need                  | ds. These include the following:                         |      |
|       | Foreign Company                 | -Endorsement                                                                                                    |                                                                                                    | ,                                     |                                                          |      |
|       | Limited Partnership             | - Iransaction Status Enquiry<br>-Application For Refund                                                                                                  |                                                                                                    |                                       |                                                          |      |
|       | Limited Liability Partnership   | <ul> <li>Apply for Corporate Bank accour</li> <li>Deposit Service Account</li> </ul>                                                                     | nt, Domain name, licenses, etc.                                                                                                    |                                       |                                                          |      |
|       | Public Accounting Firm          | S/n eServ                                                                                                    | ices Name                                                                                                    | Fees                                  | Click to view                                            |      |
|       | Public Accountant               | 5/11 ESET                                                                                                    | les hame                                                                                                    | 1005                                  | click to view                                            |      |
|       | Approved Liquidator             | GENERAL                                                                                                    |                                                                                                    |                                       |                                                          |      |
|       | Corporate Service Providers     | 1. Endorsement                                                                                                    |                                                                                                    | S\$ 0                                 | More Information                                         |      |
|       | Group of Companies              | <ul> <li>Inis eservice allows you to<br/>appointed or removed from</li> </ul>                                                                            | give your consent when you are be<br>the business entity. It may take yo                                                                                                    | nng<br>ou 1                           | Step by step equide     (PDF, 1670KB)                    |      |
|       | iShop                           | minute to complete this eS                                                                                                    | ervice.                                                                                                    |                                       |                                                          |      |
|       | Others                          | <ul> <li>Name Alert Service</li> <li>This service allows the lodg<br/>subscription, renew or stop</li> </ul>                                             | er to subscribe to a new Name Aler<br>the subscription.                                                                                                    | S\$ 0<br>rt                           | More Information     Step by Step eGuide     (PDF,643KB) |      |
|       |                                 | <ol> <li>Register/Update Data Protect         <ul> <li>This eService allows you to<br/>Officer details. It may take<br/>eService.</li> </ul> </li> </ol> | tion Officer(s)<br>register and update Data Protectio<br>you 5 to 15 minutes to complete th                                                                                                    | S\$ 0<br>n<br>he                      | More Information     Step by Step eGuide     (PDF,920KB) |      |
|       |                                 | <ul> <li>Update Register of Registrabl</li> <li>This eService allows you to<br/>It may take you 5 to 15 min</li> </ul>                                   | e Controller<br>Update Register of Registrable Con<br>utes to complete the eService.                                                                                                    | S\$ 0<br>itroller.                    | More Information     Step by Step eGuide     (PDF,920KB) |      |
|       |                                 |                                                                                                    |                                                                                                    |                                       |                                                          |      |

| Steps | Descriptions      | \$                                                                                                    |  |
|-------|-------------------|----------------------------------------------------------------------------------------------------|--|
| 5.    | The checklist     | page is displayed.                                                                                                    |  |
|       | Update Regi       | ster of Registrable Controller                                                                                                    |  |
|       | Exit to Dashboard | Exit to eService List                                                                                                    |  |
|       | Before You Start: | <text><text><text><text><text><text><list-item><list-item><list-item><list-item><list-item><list-item><list-item><list-item><list-item><list-item><list-item><list-item><list-item><list-item><list-item></list-item></list-item></list-item></list-item></list-item></list-item></list-item></list-item></list-item></list-item></list-item></list-item></list-item></list-item></list-item></text></text></text></text></text></text> |  |
|       | Exit to Dashboard | Exit to eService List                                                                                                    |  |

| Steps | Descriptions                                                                                                    |
|-------|----------------------------------------------------------------------------------------------------|
| 6.    | If you wish to upload the RORC information in bulk, please download the prescribed<br>Excel template via the link available in the checklist. Next, input all the relevant RORC<br>information* of the entities that you would like to upload in the Excel template.<br>Once you have verified that all information is correct, select 'Bulk Upload' in the option<br>below and before click on 'Next'. Proceed to step 8.<br>* Please note that the bulk upload function cannot be used to update corporate<br>controllers that are foreign entities not registered with ACRA. If your entity has such<br>foreign corporate controllers, you should only use the 'Individual Upload" option.<br>Proceed to step 7. |
|       | Print Information          INSTRUCTIONS:         If you are uploading RORC information in bulk using the prescribed template available in the instructions above, please select "Bulk upload" in the option below, and click "Next" to proceed.         If you are uploading RORC information for a single entity, please select "individual upload", and enter the UEN of the entity before clicking "Next" to proceed.         If you are uploading RORC information for a single entity, please select "individual upload", and enter the UEN of the entity before clicking "Next" to proceed.         If you are upload Olndividual Upload         UEN                                                          |
| 7.    | If you wish to upload the RORC information for a single entity individually, please select<br>"Individual Upload', enter the UEN of the entity and click on 'Next'. Proceed to step 10.<br>Print Information<br>If you are uploading RORC information in bulk using the prescribed template available in the instructions above, please<br>select "Bulk upload" in the option below, and click "Next" to proceed.<br>If you are uploading RORC information for a single entity, please select "individual upload", and enter the UEN of the<br>entity before clicking "Next" to proceed.<br>Bulk Upload @individual Upload<br>UEN                                                                                   |

| Steps | Descriptions                                                                                                    |
|-------|----------------------------------------------------------------------------------------------------|
| 8.    | Update Register of Registrable Controller bulk upload screen is displayed.                                                                                                    |
|       | Home > eServices > Update Register of Registrable Controller<br>Update Register of Registrable Controller                                                                                                    |
|       | Exit to Dashboard Exit to eService List                                                                                                    |
|       | Bulk Upload                                                                                                    |
|       | Upload Bulk Data<br>Choose File No file chosen                                                                                                    |
|       | Bulk Uploaded Record Details UEN Number Officer Name Appointed Date Ceased Date No data to display.                                                                                                    |
|       | Submit                                                                                                    |
|       | Exit to Dashboard     Exit to eService List                                                                                                    |
|       |                                                                                                    |
| 9.    | Upload the excel template that you have saved by clicking on 'Choose File'. You will need to wait for the file to be read and uploaded.<br>Note: The upload speed will be dependent on the number or records submitted. The |
|       | maximum number of records for the bulk upload template is 500 records.                                                                                                    |
|       | Home > eServices > Update Register of Registrable Controller<br>Update Register of Registrable Controller                                                                                                    |
|       | Exit to Dashboard Exit to eService List                                                                                                    |
|       | Bulk Upload                                                                                                    |
|       | Upload Bulk Data<br>Choose File No file chosen                                                                                                    |
|       | UEN Number Officer Name Appointed Date Ceased Date<br>No data to display.                                                                                                    |
|       | Submit                                                                                                    |
|       | Exit to Dashboard Exit to eService List                                                                                                    |
|       |                                                                                                    |

| Steps | Descriptions                                                                                                    |
|-------|----------------------------------------------------------------------------------------------------|
|       | Once the upload is completed, the uploaded details will be reflected in the table below.<br>Click on 'Submit' once you have verified that the records are correct.                                                                                                    |
|       | Home > eServices > Update Register of Registrable Controller<br>Update Register of Registrable Controller                                                                                                    |
|       | Exit to Dashboard     Exit to eService List                                                                                                    |
|       | Bulk Upload                                                                                                    |
|       | registrable-controller-details.xlsx 📀<br>Bulk Uploaded Record Details                                                                                                    |
|       | UEN Number         Officer Name         Appointed Date         Ceased Date           123456789F         Tan Ah Koon         6/1/2017         3/3/2019                                                                                                    |
|       | 123456789F . Tan Ah Kooon 6/1/2017 3/3/2019                                                                                                    |
|       | Submit                                                                                                    |
|       | Exit to Dashboard Exit to eService List                                                                                                    |
|       | You can click on the 'Download' link for more information on the records that were rejected due to errors.                                                                                                    |
|       | Home > eServices > Update Register of Registrable Controller         Update Register of Registrable Controller         Image: Controller in the control of the upload in the upload in th |
|       | Bulk Uploaded Record Details UEN Number Officer Name Appointed Date Ceased Date                                                                                                    |
|       | Note: Once the pop-up screen is closed, the Bulk Upload form will be refreshed to allow you to upload a new template.                                                                                                    |
|       |                                                                                                    |

| Steps | Descriptions                                                                                                    |                                                                                                    |
|-------|----------------------------------------------------------------------------------------------------|----------------------------------------------------------------------------------------------------|
| 10.   | Update Register of Registrable Controller e-form is d<br>Select the option for 'Is the entity exempted from Reg<br>(RORC) requirement?'                                                                                                    | isplayed for "Individual Upload".<br>gister of Registrable Controllers                                         |
|       | If the option selected is 'Yes', proceed to step 11.<br>If the option selected in 'No', proceed to step 13.<br><b>Update Register of Registrable Controller</b>                                                                                                    |                                                                                                    |
|       | Exit to Dashboard Exit to eService List                                                                                                    | Save Transaction Preview Submit                                                                                |
|       | Entity Information                                                                                                    | AUTOSAVE 0 mins 2 Sec                                                                                          |
|       | UENEntity Name123456789ASFSDGFGDFDFHFGH (PTE.) LTD.                                                                                                    | <ul> <li>Entity Information</li> <li>Registrable Controller</li> <li>Nominator</li> <li>Declaration</li> </ul> |
|       | Is the entity exempted from Register of Registrable Controllers (RORC) requirements? OYes<br>Please refer to the below for more information on entities that are exempted from RORC req<br>a) For Local Company - Fourteenth Schedule of the Company Act (Cap. 50);<br>b) For Foreign Company - Fifteenth Schedule of the Company Act (Cap. 50);<br>c) For Limited Liability Partnership - Sixth Schedule of the Limited Liability Partnership Act (Cap. 50); | ONo<br>juirements:<br>Cap 163A).                                                                               |
|       | Last Updated<br>27/05/2020                                                                                                    |                                                                                                    |
|       | Declaration                                                                                                    | •                                                                                                    |
|       | I DLAREG declare the above information submitted is true and correct to the best of my know<br>I am aware I may be liable to prosecution if I submit any false or misleading information in th                                                                                                    | v/ledge.l<br>ne form.                                                                                          |
|       | Exit to Dashboard Exit to eService List                                                                                                    | Save Transaction Preview Submit                                                                                |
|       |                                                                                                    |                                                                                                    |

| Steps | Descriptions                                                                                                    |                                                                                                    |                                                                                         |
|-------|----------------------------------------------------------------------------------------------------|----------------------------------------------------------------------------------------------------|-----------------------------------------------------------------------------------------|
| 11.   | If you have selected Click on 'Submit' a                                                                                      | ed 'Yes', there will be no need to provi<br>and proceed to step 12.                                                                                                    | de any RORC information.                                                                |
|       | Update Registe                                                                                                    | er of Registrable Controller                                                                                                    |                                                                                         |
|       | Exit to Dashboard                                                                                                    | C Exit to eService List                                                                                                    | Save Transaction Preview Submit                                                         |
|       | UEN<br>123456789A                                                                                                    | Entity Name<br>SFSDGFGDFDFHFGH (PTE.) LTD.                                                                                                    | AUTOGAVE 2 MINS 36 Sec      Entity Information     Registrable Controller     Nominator |
|       | Is the entity exempted from                                                                                                   | Register of Registrable Controllers (RORC) requirements?                                                                                                    | Declaration                                                                             |
|       | Please refer to the below fo<br>a) For Local Company - Four<br>b) For Foreign Company - Fil<br>c) For Limited Liability Partr | r more information on entities that are exempted from RORC requirements:<br>teenth Schedule of the Company Act (Cap. 50);<br>fteenth Schedule of the Company Act (Cap. 50);<br>nership - Sixth Schedule of the Limited Liability Partnership Act (Cap 163A). | 4                                                                                       |
|       | Last Updated<br>27/05/2020                                                                                                    |                                                                                                    | •                                                                                       |
|       | Declaration                                                                                                    | information submitted is true and correct to the best of my knowledge.<br>prosecution if I submit any false or misleading information in the form.                                                                                                    | •                                                                                       |
|       | CExit to Dashboard                                                                                                    | CExit to eService List                                                                                                    | Save Transaction Preview Submit                                                         |
|       |                                                                                                    |                                                                                                    |                                                                                         |

| Steps | Descriptions                                                                                                    |
|-------|----------------------------------------------------------------------------------------------------|
| 12.   | Verify all the details in the Preview page and click 'Confirm'; Otherwise click 'Exit<br>Preview' and make the relevant changes before you submit the transaction                                                                                                    |
|       | The formation and make the relevant changes before you capiting the transaction.                                                                                                    |
|       | Proceed to step 28.                                                                                                    |
|       | Update Register of Registrable Controller                                                                                                    |
|       | Exit to Dashboard                 Exit to Dashboard                 Exit Dashboard                                                                                                    |
|       | Entity Information                                                                                                    |
|       | UEN     Entity Name       123456789A     SFSDGFGDFDFHFGH (PTE.) LTD.       Is the entity exempted from Register of Registrable Controllers (RORC) requirements?YES                                                                                                    |
|       | Please refer to the below for more information on entities that are exempted from RORC requirements:<br>a) For Local Company - Fourteenth Schedule of the Company Act (Cap. 50);<br>b) For Foreign Company - Fifteenth Schedule of the Company Act (Cap. 50);<br>c) For Limited Liability Partnership - Sixth Schedule of the Limited Liability Partnership Act (Cap 163A). |
|       |                                                                                                    |
|       | Last Updated<br>27/05/2020                                                                                                    |
|       | Declaration                                                                                                    |
|       | I DLAREG declare the above information submitted is true and correct to the best of my knowledge. I am aware I may be liable to prosecution if I submit any false or misleading information in the form.                                                                                                    |
|       | Exit to Dashboard     Exit to eService List     Exit Preview     Print     Confirm                                                                                                    |
|       |                                                                                                    |

| teps | Descriptions                                                                                                    |                                                                                                    |                                                      |
|------|----------------------------------------------------------------------------------------------------|----------------------------------------------------------------------------------------------------|------------------------------------------------------|
| 13.  | Click on 'Add Reg                                                                                                    | istrable Controller'.                                                                                                    |                                                      |
|      | Update Registe                                                                                                    | er of Registrable Controller                                                                                                    |                                                      |
|      | < Exit to Dashboard                                                                                                    | C Exit to eService List                                                                                                    | Save Transaction Preview Submit                      |
|      | Entity Information                                                                                                    |                                                                                                    | Autosave 0 mins 15 Sec                               |
|      | UEN<br>123456789A                                                                                                    | Entity Name<br>TRAINIG-DATA-REV-24-MAR-202015                                                                                                    | Registrable Controller     Nominator     Declaration |
|      | Is the entity exempted from<br>Please refer to the below fo<br>a) For Local Company - Fou<br>b) For Foreign Company - Fi<br>c) For Limited Liability Part | n Register of Registrable Controllers (RORC) requirements? Oves No<br>or more information on entities that are exempted from RORC requirements:<br>rteenth Schedule of the Company Act (Cap. 50);<br>fteenth Schedule of the Company Act (Cap. 50);<br>nership - Sixth Schedule of the Limited Liability Partnership Act (Cap 163A). |                                                      |
|      | Registrable Controller                                                                                                    |                                                                                                    | •                                                    |
|      | Name<br>No data to display.                                                                                                    | Date appointed as Date ceased as registrable controller registrable controller                                                                                                    |                                                      |
|      | Declaration                                                                                                    | information submitted is true and correct to the best of my knowledge.<br>Prosecution if I submit any false or misleading information in the form.                                                                                                    | •                                                    |
|      | < Exit to Dashboard                                                                                                    | K Exit to eService List                                                                                                    | Save Transaction Preview Submit                      |
|      |                                                                                                    |                                                                                                    |                                                      |

| Steps | Descriptions                                                                                                    |
|-------|----------------------------------------------------------------------------------------------------|
| 14.   | For individual controller, select the 'Category' as Individual.                                                                                                    |
|       | 'Identification Type' and 'Identification No.' will be displayed                                                                                                    |
|       | Registrable Controller 📀                                                                                                    |
|       | Name     Date appointed as<br>registrable controller     Date ceased as<br>registrable controller       No data to display.                                                                                 |
|       |                                                                                                    |
|       | Category"<br>OCorporate Individual                                                                                                    |
|       | Identification Type* Identification No.*                                                                                                    |
|       | Retrieve Cancel                                                                                                    |
|       | Declaration O                                                                                                    |
|       | I DLAREG declare the above information submitted is true and correct to the best of my knowledge.<br>I am aware I may be liable to prosecution if I submit any false or misleading information in the form. |
|       | Exit to Dashboard     Exit to eService List     Save Transaction     Preview     Submit                                                                                                    |
|       |                                                                                                    |
|       |                                                                                                    |
|       |                                                                                                    |
|       |                                                                                                    |
|       |                                                                                                    |
|       |                                                                                                    |
|       |                                                                                                    |
|       |                                                                                                    |
|       |                                                                                                    |
|       |                                                                                                    |
|       |                                                                                                    |

| Steps | Descriptions                                                                                                    |
|-------|----------------------------------------------------------------------------------------------------|
| 15.   | If the Identification type selected is NRIC (Citizen), NRIC (Permanent Resident) or FIN Holder, enter the Identification No. and Name, then click on 'Retrieve' command button.                                                                                                    |
|       | Registrable Controller O                                                                                                    |
|       | Name     Date appointed as<br>registrable controller     Date ceased as<br>registrable controller       No data to display.     Tegistrable controller                                                                                                    |
|       | Category*<br>○Corporate @Individual                                                                                                    |
|       | Identification Type*     Identification No.*       INRIC (Citizen)     123456789A       Name (As per NRIC/Identification Document)*       RAM RANJAN                                                                                                    |
|       | Cancel Declaration                                                                                                    |
|       | I DLAREG declare the above information submitted is true and correct to the best of my knowledge.<br>I am aware I may be liable to prosecution if I submit any false or misleading information in the form.                                                                                                    |
|       | Exit to Dashboard     Exit to eService List     Save Transaction     Preview     Submit                                                                                                    |
| 16.   | Note: before entering the name, click on the help icon and here to view acceptable format of the name.                                                                                                    |
|       | Registrable Controller       Oate appointed as       Date ceased as         Name       registrable controller       registrable controller         No data to display.       Image: Controller       Image: Controller         Format of the Name       Image: Controller       Image: Controller         Please provide your name as per your identification document. Example of name format that are acceptable can be found here.       Image: Controller |
|       | Identification Type*<br>Identification No.*<br>NRIC (Clitzen)<br>Name (As per NRIC/Identification Document)*                                                                                                    |
|       |                                                                                                    |

| Steps | Descriptions                                                                                                    |  |  |  |  |  |
|-------|----------------------------------------------------------------------------------------------------|--|--|--|--|--|
| 17.   | Enter the relevant information required and click on 'Add' command button.                                                                                                    |  |  |  |  |  |
|       | Registrable Controller 📀                                                                                                    |  |  |  |  |  |
|       | Date appointed as         Date ceased as           Name         registrable controller                                                                                                    |  |  |  |  |  |
|       | No data to display.                                                                                                    |  |  |  |  |  |
|       | Category*<br>OCorporate Individual                                                                                                    |  |  |  |  |  |
|       | Note: Personal Bio-Data is not required as this is taken from the relevant government agencies.         Identification Type*         Identification No.*         NRIC (Citizen)         123456789A                                                               |  |  |  |  |  |
|       | Name (As per NRIC/Identification Document)*     Aliases (if any)       RAM RANJAN                                                                                                    |  |  |  |  |  |
|       | Date appointed as registrable controller*       Date ceased as registrable controller         DD/MM/YYYY       Image: Confirmation by Registrable Controller*         Yes       No         Supporting Document (if any)         Choose File       No file chosen |  |  |  |  |  |
|       | Add Cancel                                                                                                    |  |  |  |  |  |
|       |                                                                                                    |  |  |  |  |  |
|       |                                                                                                    |  |  |  |  |  |
|       |                                                                                                    |  |  |  |  |  |
|       |                                                                                                    |  |  |  |  |  |

| Steps | Descriptions                                                                                                    |  |  |  |  |  |  |
|-------|----------------------------------------------------------------------------------------------------|--|--|--|--|--|--|
| 18.   | If the Identification type selected is Passport/Others, enter the Identification No., select the 'Nationality' and click on 'Retrieve' command button.                                                                                                    |  |  |  |  |  |  |
|       | Registrable Controller O                                                                                                    |  |  |  |  |  |  |
|       | Name     Date appointed as registrable controller     Date ceased as registrable controller       No data to display.     Image: Control of the second second se |  |  |  |  |  |  |
|       | Category*<br>OCorporate Individual                                                                                                    |  |  |  |  |  |  |
|       | Identification Type * Identification No. * Passport/Others  Nationality/Citizenship *                                                                                                    |  |  |  |  |  |  |
|       | Declaration                                                                                                    |  |  |  |  |  |  |
|       | Exit to Dashboard     Exit to eService List     Save Transaction     Preview     Submit                                                                                                    |  |  |  |  |  |  |
|       |                                                                                                    |  |  |  |  |  |  |
|       |                                                                                                    |  |  |  |  |  |  |
|       |                                                                                                    |  |  |  |  |  |  |
|       |                                                                                                    |  |  |  |  |  |  |
|       |                                                                                                    |  |  |  |  |  |  |
|       |                                                                                                    |  |  |  |  |  |  |
|       |                                                                                                    |  |  |  |  |  |  |

| Steps | Descriptions                                                                                                    |
|-------|----------------------------------------------------------------------------------------------------|
| 19.   | Enter the relevant information required and click on 'Add' command button.                                                                                                    |
|       | Registrable Controller O                                                                                                    |
|       | Name         Date appointed as<br>registrable controller         Date ceased as                                                                                                    |
|       | No data to display.                                                                                                    |
|       | Category*<br>OCorporate Individual                                                                                                    |
|       | Identification Type*     Identification No.*       Passport/Others     P123456789                                                                                                    |
|       | Nationality/Citizenship*     Aliases (if any)       AUSTRALIAN     V                                                                                                    |
|       | Name (As per NRIC/Identification Document)*   JOHN   Residential Address   Address Type*   Local Address @Foreign Address   Foreign Address Line 1*   Pate appointed as registrable controller*   Date appointed as registrable controller*   DD/MM/YYYY   Confirmation by Registrable Controller*   OYes ONo   Supporting Document (if any)   Choose File No file chosen |
|       |                                                                                                    |

| Steps | Descriptions                                                                                                    |       |  |  |  |  |
|-------|----------------------------------------------------------------------------------------------------|-------|--|--|--|--|
| 20.   | Once added, the appointed registrable controller details will be updated in a tabu format.                                                                                                    |       |  |  |  |  |
|       | Registrable Controller O                                                                                                    |       |  |  |  |  |
|       | Name Date appointed as Date ceased as registrable controller registrable controller                                                                                                    |       |  |  |  |  |
|       | JOHN 01/05/2020                                                                                                    |       |  |  |  |  |
|       | Declaration O                                                                                                    |       |  |  |  |  |
|       | I DLAREG declare the above information submitted is true and correct to the best of my knowledge.<br>I am aware I may be liable to prosecution if I submit any false or misleading information in the form.                                                                                                    |       |  |  |  |  |
|       | K Exit to Dashboard K Exit to eService List Save Transaction Preview                                                                                                    | ubmit |  |  |  |  |
|       | If the corporate controller is an existing entity, enter entity's UEN or Entity Na<br>click on 'Search'.<br>Registrable Controller                                                                                                    | o and |  |  |  |  |
|       | Name         Date appointed as<br>registrable controller         Date ceased as                                                                                                    |       |  |  |  |  |
|       | TAN AH KOW         01/06/2017         03/03/2019           Image: Image: Im |       |  |  |  |  |
|       | Category*<br>Corporate OIndividual<br>Entity Information                                                                                                    | J     |  |  |  |  |
|       | UEN<br>E.G. 200712345Z                                                                                                    |       |  |  |  |  |
|       | Search Add New UF                                                                                                    |       |  |  |  |  |
|       | Date appointed as registrable controller       Date ceased as registrable controller         DD/MM/YYYY       Image: Confirmation by Registrable Controller         OYes       No         Supporting Document (if any)         Choose File       No file chosen                                                                                                    |       |  |  |  |  |
|       | Add Cancel                                                                                                    |       |  |  |  |  |

| Steps | Descriptions                                                               |  |  |  |  |  |
|-------|----------------------------------------------------------------------------|--|--|--|--|--|
| 22.   | The entity's details will be displayed.                                    |  |  |  |  |  |
|       | Enter the relevant information required and click on 'Add' command button. |  |  |  |  |  |
|       | Registrable Controller O                                                   |  |  |  |  |  |
|       | Name     Date appointed as<br>registrable controller     Date ceased as    |  |  |  |  |  |
|       | TAN AH KOW 01/06/2017 03/03/2019                                           |  |  |  |  |  |
|       | Category*   Corporate   Individual                                         |  |  |  |  |  |

| Steps | Descriptions                                                                                                    |  |  |  |  |  |
|-------|----------------------------------------------------------------------------------------------------|--|--|--|--|--|
| 23.   | If the corporate controller is a new Unregistered Foreign Entity (i.e. foreign entity not registered with ACRA), click on 'Add New UF' command button.               |  |  |  |  |  |
|       | Registrable Controller O                                                                                                    |  |  |  |  |  |
|       | Name     Date appointed as<br>registrable controller     Date ceased as<br>registrable controller                                                                    |  |  |  |  |  |
|       | TAN AH KOW         01/06/2017         03/03/2019                                                                                                    |  |  |  |  |  |
|       | Category* ©Corporate OIndividual                                                                                                    |  |  |  |  |  |
|       | UEN<br>E.G. 200712345Z                                                                                                    |  |  |  |  |  |
|       | Search Add New UF Date appointed as registrable controller* Date ceased as registrable controller                                                                    |  |  |  |  |  |
|       | DD/MM/YYYY       Image: Confirmation by Registrable Controller*         Ores       ONo         Supporting Document (if any)         Choose File       No file chosen |  |  |  |  |  |
|       | In the pop-up window enter the 'Entity Name', 'Foreign Address', select the 'Country of Incorporation' and click on 'OK' command button.                             |  |  |  |  |  |
|       | registrable controller registrable controller                                                                                                    |  |  |  |  |  |
|       | 01/06/2017 03/03/2019<br>01/06/2017 03/03/2019                                                                                                    |  |  |  |  |  |
|       | Entity Name*                                                                                                    |  |  |  |  |  |
|       | ndividual Foreign Address Line 1*                                                                                                    |  |  |  |  |  |
|       | Foreign Address Line 2                                                                                                    |  |  |  |  |  |
|       | dd New UF                                                                                                    |  |  |  |  |  |
|       | as registrable controller                                                                                                    |  |  |  |  |  |
|       | ument (if any)                                                                                                    |  |  |  |  |  |

| Steps | Descriptions                                                                                                    |   |  |  |  |  |
|-------|----------------------------------------------------------------------------------------------------|---|--|--|--|--|
| 24.   | 24.The new UF details will be displayed.Enter relevant information required and click on 'Add' command button.                                                                                                    |   |  |  |  |  |
|       | Registrable Controller                                                                                                    | 0 |  |  |  |  |
|       | Name Date appointed as registrable controller Date ceased as                                                                                                    |   |  |  |  |  |
|       | TAN AH KOW         01/06/2017         03/03/2019                                                                                                    | • |  |  |  |  |
|       |                                                                                                    |   |  |  |  |  |
|       | Category*<br>©Corporate OIndividual                                                                                                    |   |  |  |  |  |
|       | Entity Information<br>UEN<br>E.G. 200712345Z                                                                                                    | Ŀ |  |  |  |  |
|       | Search Add New UF UEN T133456789A TESTING ABC                                                                                                    |   |  |  |  |  |
|       | Address<br>ADD SR 35 - MASTER CLASS STREET                                                                                                    |   |  |  |  |  |
|       | Country/Region of Incorporation/Registration<br>AUSTRALIA<br>Date appointed as registrable controller*<br>DD/MM/YYYY<br>Confirmation by Registrable Controller*<br>OYes ONo<br>Supporting Document (if any)<br>Chore Fin No file choren |   |  |  |  |  |
|       | Add Cancel                                                                                                    |   |  |  |  |  |
|       |                                                                                                    |   |  |  |  |  |

| Steps | Descriptions                                                                                                    |                                                                                                    |                                                                |                                                                                                    |                  |
|-------|----------------------------------------------------------------------------------------------------|----------------------------------------------------------------------------------------------------|----------------------------------------------------------------|----------------------------------------------------------------------------------------------------|------------------|
| 25.   | Once added, the appointed registrable controller details will be updated in a tabular format.                                                                                                    |                                                                                                    |                                                                |                                                                                                    |                  |
|       | Registrable Controller                                                                                                    |                                                                                                    |                                                                |                                                                                                    | 0                |
|       | Name                                                                                                    | Date appointed as registrable controller                                                                                                    | Date ceased as<br>registrable contro                           | oller                                                                                                |                  |
|       | TAN AH KOW                                                                                                    | 01/06/2017                                                                                                    | 03/03/2019                                                     |                                                                                                    |                  |
|       | SDFASDFFDE (PRIVATE) LIMITED                                                                                                    | 10/06/2020                                                                                                    |                                                                | <b>2</b>                                                                                             |                  |
|       |                                                                                                    |                                                                                                    |                                                                |                                                                                                    |                  |
|       | Add Registrable Controller                                                                                                    |                                                                                                    |                                                                |                                                                                                    |                  |
|       | Declaration                                                                                                    |                                                                                                    |                                                                |                                                                                                    | 0                |
|       | I DLAREG declare the above inform<br>may be liable to prosecution if I su                                                                                                    | nation submitted is true and co<br>bmit any false or misleading i                                                                                                    | orrect to the best o<br>nformation in the f                    | of my knowledge.I am aware<br>orm.                                                                   | e I              |
|       | Update Register of Re<br>• Exit to Dashboard • Exit to                                                                                                    | egistrable Contro                                                                                                    | oller                                                          | Save Transaction Preview                                                                             | Submit           |
|       | Entity Information                                                                                                    |                                                                                                    |                                                                |                                                                                                    | 40 Sec           |
|       | <b>UEN</b><br>123456789A                                                                                                    | Entity Name<br>LLGLDIDLDKD PRIVATE                                                                                                    | E LTD.                                                         | <ul> <li>Entity Informat</li> <li>Registrable Cor</li> <li>Nominator</li> <li>Declaration</li> </ul> | tion<br>htroller |
|       | Is the entity exempted from Register of Regis<br>Please refer to the below for more informati<br>a) For Local Company - Fourteenth Schedule<br>b) For Foreign Company - Fifteenth Schedule<br>c) For Limited Liability Partnership - Sixth Sc                                                                                                    | strable Controllers (RORC) requireme<br>on on entities that are exempted fro<br>of the Company Act (Cap. 50);<br>of the Company Act (Cap. 50);<br>hedule of the Limited Liability Partne | nts? OYes No<br>m RORC requirements:<br>ership Act (Cap 163A). |                                                                                                    |                  |
|       | Registrable Controller                                                                                                    |                                                                                                    |                                                                | 0                                                                                                    |                  |
|       | Name Date                                                                                                    | e appointed as Date ceased as<br>strable controller registrable contr                                                                                                    | roller                                                         | 2                                                                                                    |                  |
|       | TAN AH KOW     01/0       SDFASDFFDE (PRIVATE) LIMITED     01/0       Image: Image: | )5/2020<br>)5/2020                                                                                                    | 2<br>2<br>1                                                    |                                                                                                    |                  |
|       | Add Registrable Controller                                                                                                    |                                                                                                    |                                                                |                                                                                                    |                  |
|       | Declaration I DLAREG declare the above information subr I am aware I may be liable to prosecution if I                                                                                                    | nitted is true and correct to the best<br>submit any false or misleading infor                                                                                                    | of my knowledge.<br>Mation in the form.                        | •                                                                                                    |                  |
|       | Exit to Dashboard Exit to Cashboard                                                                                                    | eService List                                                                                                    |                                                                | Save Transaction Preview                                                                             | Submit           |

| Steps | Descriptions                                                                                                    |                                                                                                    |                            |  |  |  |
|-------|----------------------------------------------------------------------------------------------------|----------------------------------------------------------------------------------------------------|----------------------------|--|--|--|
| 27.   | Verify all the details in the Preview page and click on 'Confirm'; Otherwise, click on 'Exit                                                                                                    |                                                                                                    |                            |  |  |  |
|       | Freview to make the necessary changes.                                                                                                    |                                                                                                    |                            |  |  |  |
|       | Update Register of Reg                                                                                                    | gistrable Controller                                                                                                    |                            |  |  |  |
|       | < Exit to Dashboard (Exit to                                                                                                    | eService List                                                                                                    | Exit Preview Print Confirm |  |  |  |
|       | Entity Information                                                                                                    |                                                                                                    |                            |  |  |  |
|       | UEN<br>123456789A<br>Is the entity exempted from Register of Regi                                                                                                    | Entity Name<br>LLGLDIDLDKD PRIVATE LTD.<br>strable Controllers (RORC) requirements?NO                                                                                                    |                            |  |  |  |
|       | Please refer to the below for more informati<br>a) For Local Company - Fourteenth Schedule<br>b) For Foreign Company - Fifteenth Schedule<br>c) For Limited Liability Partnership - Sixth Sc                | ion on entities that are exempted from RORC requirements:<br>of the Company Act (Cap. 50);<br>of the Company Act (Cap. 50);<br>chedule of the Limited Liability Partnership Act (Cap 163A). |                            |  |  |  |
|       | Registrable Controller [1 / 1]                                                                                                    |                                                                                                    |                            |  |  |  |
|       | Category<br>Individual                                                                                                    |                                                                                                    |                            |  |  |  |
|       | Identification No.<br>P123456789                                                                                                    | Nationality<br>AUSTRALIAN                                                                                                    |                            |  |  |  |
|       | Identification Type<br>Passport/Others                                                                                                    | Address Type<br>Foreign Address                                                                                                    |                            |  |  |  |
|       | JOHN                                                                                                    | Foreign Address<br>RAJPURA TEXAS                                                                                                    |                            |  |  |  |
|       | Date appointed as registrable controller 01/05/2020                                                                                                    | Date ceased as registrable controller                                                                                                    |                            |  |  |  |
|       | Confirmation by Registrable Controller<br>YES                                                                                                    | Supporting Document (if any)                                                                                                    |                            |  |  |  |
|       | Declaration                                                                                                    |                                                                                                    |                            |  |  |  |
|       | I DLAREG declare the above information submitted is true and correct to the best of my knowledge.<br>I am aware I may be liable to prosecution if I submit any false or misleading information in the form. |                                                                                                    |                            |  |  |  |
|       | < Exit to Dashboard (Exit to                                                                                                    | eService List                                                                                                    | Exit Preview Print Confirm |  |  |  |
|       |                                                                                                    |                                                                                                    |                            |  |  |  |
|       |                                                                                                    |                                                                                                    |                            |  |  |  |
|       |                                                                                                    |                                                                                                    |                            |  |  |  |
|       |                                                                                                    |                                                                                                    |                            |  |  |  |
|       |                                                                                                    |                                                                                                    |                            |  |  |  |
|       |                                                                                                    |                                                                                                    |                            |  |  |  |
|       |                                                                                                    |                                                                                                    |                            |  |  |  |

| Steps | Descriptions                                                     |                                                                                      |                 |          |  |  |  |
|-------|------------------------------------------------------------------|--------------------------------------------------------------------------------------|-----------------|----------|--|--|--|
| 28.   | Acknowledgement page will be displayed.                          |                                                                                      |                 |          |  |  |  |
|       | Acknowledgemen                                                   | t                                                                                    |                 |          |  |  |  |
|       |                                                                  |                                                                                      |                 | Print    |  |  |  |
|       |                                                                  |                                                                                      |                 |          |  |  |  |
|       | Transaction Details                                              |                                                                                      |                 |          |  |  |  |
|       | UEN<br>123456789A                                                | Entity Name<br>LLGLDIDLDKD PRIVATE LTD.                                              |                 |          |  |  |  |
|       | Transaction Number<br>G006008477                                 | Date & Time<br>28/05/2020 13:55:10                                                   |                 |          |  |  |  |
|       | Descriptions                                                     | Amount(SGD)                                                                          |                 |          |  |  |  |
|       | APPOINTMENT/WITHDRAWAL/CHANGES OF REGIS                          | STRABLE 0.00                                                                         | Detal Americant |          |  |  |  |
|       |                                                                  |                                                                                      | Paid Amount     | SGD 0.00 |  |  |  |
|       | Message Section                                                  | ar has been submitted successfully. To refile the transaction, places (click here)   |                 |          |  |  |  |
|       | Click Here for the estimated processing time                     | er has been submitted successibility. To rente the transaction, prease (click here). |                 |          |  |  |  |
|       | Rate our e-Service<br>Thank you for using our e-service. We woul | ld appreciate if you can take few seconds to rate our e-service£nbsp; <b>here.</b>   |                 |          |  |  |  |
|       |                                                                  |                                                                                      |                 | Print    |  |  |  |
|       |                                                                  |                                                                                      |                 |          |  |  |  |
|       |                                                                  |                                                                                      |                 |          |  |  |  |
|       |                                                                  |                                                                                      |                 |          |  |  |  |
|       |                                                                  |                                                                                      |                 |          |  |  |  |
|       |                                                                  |                                                                                      |                 |          |  |  |  |
|       |                                                                  |                                                                                      |                 |          |  |  |  |
|       |                                                                  |                                                                                      |                 |          |  |  |  |
|       |                                                                  |                                                                                      |                 |          |  |  |  |
|       |                                                                  |                                                                                      |                 |          |  |  |  |
|       |                                                                  |                                                                                      |                 |          |  |  |  |
|       |                                                                  |                                                                                      |                 |          |  |  |  |